## Oregon Medicaid Electronic Health Record (EHR) Incentive Program

Eligible Professional Attestation Process Guide

The steps below outline the process for Eligible Professionals to complete the Oregon Medicaid Electronic Health Record (EHR) Incentive Program attestation. Steps 1-5 only need to be completed in Payment Year 1, unless the Eligible Professionals (EPs) Centers for Medicare and Medicaid Services (CMS) or direct deposit information changes.

| Step-by-step Process                                                                                              |                                                                                                    |                                                                                                    |  |  |
|----------------------------------------------------------------------------------------------------|----------------------------------------------------------------------------------------------------|----------------------------------------------------------------------------------------------------|--|--|
|                                                                                                    | Refer to the Quick Reference Chart on Page 5                                                                                                    |                                                                                                    |  |  |
| Responsible Party                                                                                                 | Process                                                                                                    | Information Needed                                                                                                    |  |  |
| Step 1<br>Attestation<br>Preparer                                                                                 | <ul> <li>Create an Eligible Professional (EP) profile using the <u>Centers for</u><br/><u>Medicare and Medicaid Services (CMS) Identity and Access (I&amp;A)</u><br/><u>Management System</u></li> <li>1. Create account as an "Authorized Official/Delegated<br/>Official"</li> <li>2. Set up your "Organization" as your employer</li> <li>3. Login to the <u>I&amp;A system</u> and complete/approve the<br/>connection request per the <u>I&amp;A User Guide</u> instructions</li> </ul>     | <ul> <li>Active email address</li> <li>Eligible Professional<br/>National Provider<br/>Identifier (NPI)</li> <li>Organization NPI</li> </ul>                                                                                                    |  |  |
| <b>Step 2</b><br>Eligible<br>Professional                                                                         | Enroll as an Oregon Health Plan (OHP) Provider<br>1. Login to the <u>OHP system</u> and enroll, if not active                                                                                                    | <ul> <li>Eligible Professional NPI</li> <li>OHP username and password</li> </ul>                                                                                                    |  |  |
| <b>Step 3</b><br>Eligible<br>Professional or<br>Attestation<br>Preparer                                           | <ul> <li>Register for the EHR Incentive Program using the <u>CMS</u></li> <li><u>Registration and Attestation (R&amp;A) System</u></li> <li>1. Login to the <u>R&amp;A system</u> using National Plan and<br/>Provider Enumeration System (NPPES) username and<br/>password</li> <li>2. Complete registration per the <u>R&amp;A User Guide</u><br/>instructions</li> <li>Note: Access the <u>Certified Health IT Product List</u> to acquire CMS<br/>Certification EHR Technology ID</li> </ul> | <ul> <li>Eligible Professional NPI</li> <li>CMS EHR Certification ID</li> <li>Payee Tax Identification<br/>Number (TIN)</li> <li>Payee NPI</li> <li>Eligible Professional type</li> <li>Business address and<br/>phone number</li> <li>Active email address</li> </ul> |  |  |
| <b>Step 4</b><br>Eligible<br>Professional or<br>Attestation<br>Preparer                                           | <ul> <li>Sign up for direct deposit for the OHP or ensure Electronic Funds<br/>Transfer (EFT) information is up-to-date for the entity that will<br/>receive the incentive payment. Payments may be made to the<br/>EP or assigned to the EPs clinic or entity <ol> <li>Contact Financial Unit to enroll or update information<br/>at: 503-945-5710</li> </ol> </li> </ul>                                                                                                    | <ul> <li>To request direct deposit:<br/>Submit the MSC 189<br/>(Direct Deposit<br/>Authorization Form) to<br/>DHS/OHA Financial<br/>Services</li> </ul>                                                                                                    |  |  |
| <b>Step 5</b><br>Eligible<br>Professional                                                                         | <ul> <li>Secure access to and/or update Provider information in Oregon's <u>Medical Assistance Provider Incentive Repository (MAPIR)</u>, otherwise known as the Provider Portal. Click Setup Account</li> <li>1. Login to <u>MAPIR</u> to designate a representative (Clerk) to complete attestation on behalf of EP, if applicable</li> </ul>                                                                                                    | <ul> <li>MAPIR username and<br/>password</li> </ul>                                                                                                    |  |  |
| Wait 48 hours for the registration information to transfer from the CMS R&A system to Oregon's Medical Assistance |                                                                                                    |                                                                                                    |  |  |

Wait 48 hours for the registration information to transfer from the CMS R&A system to Oregon's Medical Assistance Provider Incentive Repository (MAPIR) portal. Do not log into the CMS R&A system again until you have confirmation the information has been updated in MAPIR.

| <b>Responsible Party</b>                                             | Process                                                                                                    | Information Needed                                                                                                    |
|----------------------------------------------------------------------|----------------------------------------------------------------------------------------------------|----------------------------------------------------------------------------------------------------|
| <b>Step 6</b><br>Attestation<br>Preparer or Eligible<br>Professional | <ul> <li>Start the attestation using the MAPIR portal</li> <li>Login to the MAPIR portal</li> <li>Select Provider from the display list at the top of the page and scroll through drop down list to select EHR Incentive</li> <li>Selecting EHR Incentive will bring you to the Medicaid EHR Incentive Program Participation Dashboard page</li> <li>Start the attestation by clicking on the radial button for the Not Started Payment/Program Year in the Application column then scroll to bottom of the page and select Continue</li> </ul> | <ul> <li>MAPIR portal username<br/>and password</li> </ul>                                                                                                    |
| <b>Step 7</b><br>Attestation<br>Preparer or Eligible<br>Professional | <ul> <li>Complete initial verification and data entry</li> <li>1. Validate: Payment Year, Program Year, Name, and NPI</li> <li>2. Scroll to bottom of the page and enter the 15 character CMS EHR Certification ID for the Complete EHR System. Once entered, select Next, then Next again</li> <li>3. Your current attestation stage will show. Select Get Started</li> <li>4. Final confirmation of information before beginning Objective Reporting. Select Confirm or Cancel (to begin a different Provider attestation)</li> </ul>         | <ul> <li>Eligible Professional NPI</li> <li>CMS EHR Certification ID</li> <li>Note: Access the <u>Certified</u></li> <li><u>Health IT Product List</u> to<br/>acquire CMS Certification EHR<br/>Technology ID</li> </ul>                                                                    |
| <b>Step 8</b><br>Attestation<br>Preparer or Eligible<br>Professional | Verify & complete the <i>R&amp;A/Contact Info</i> tab of the<br>attestation per the instructions in the <u>Oregon Medicaid EHR</u><br><u>Incentive Program User Guide</u>                                                                                                    | <ul> <li>Provider &amp; attestation<br/>preparer's business<br/>information:         <ul> <li>Phone number</li> <li>Email Address</li> <li>Address</li> </ul> </li> </ul>                                                                                                    |
| <b>Step 9</b><br>Attestation<br>Preparer or Eligible<br>Professional | Complete the <i>Eligibility</i> tab of the attestation per the<br>instructions in the <u>Oregon Medicaid EHR Incentive Program</u><br><u>User Guide</u><br>Eligibility Requirement:<br><u>CMS Eligibility Requirements</u>                                                                                                    | <ul> <li>Eligible Professional's<br/>hospital-based status</li> <li>Eligible Professional<br/>provider type</li> <li>Whether or not Eligible<br/>Professional:         <ul> <li>Has pending<br/>sanctions with<br/>Medicare and/or<br/>Medicaid</li> <li>Is licensed</li> </ul> </li> </ul> |

| <b>Responsible Party</b>                                              | Process                                                                                                    | Information Needed                                                                                                    |
|-----------------------------------------------------------------------|----------------------------------------------------------------------------------------------------|----------------------------------------------------------------------------------------------------|
| Step 10<br>Attestation<br>Preparer or Eligible<br>Professional        | Complete the Patient Volume tab of the attestation per the<br>instructions in the Oregon Medicaid EHR Incentive Program<br>User Guide                                                                                                    | <ul> <li>Whether or not Eligible<br/>Professional practices<br/>predominantly at a<br/>Federally Qualified Health<br/>Center (FQHC) or Rural<br/>Health Center (RHC)</li> <li>Whether or not Eligible<br/>Professional is using<br/>individual or group patient<br/>volume</li> <li>Start date of calendar year<br/>preceding payment year or<br/>12 months preceding<br/>attestation date</li> <li>Address(es) for any<br/>practice location(s) used<br/>for patient volume</li> <li>Total number of in-state<br/>Medicaid encounters</li> <li>Total number of out-of-<br/>state Medicaid encounters</li> <li>Total number of needy<br/>encounters (if applicable)</li> <li>Total number of<br/>encounters</li> <li>Group practice NPI(s) (is<br/>applicable)</li> </ul> |
| <b>Step 11</b><br>Attestation<br>Preparer or Eligible<br>Professional | Complete the Attestation tab of the attestation per the<br>instructions in the Oregon Medicaid EHR Incentive Program<br>User Guide<br>• Select the EHR System Adoption Phase                                                                                                    | <ul> <li>Adoption, implementation,<br/>or upgrade activities (if<br/>applicable)</li> </ul>                                                                                                    |
|                                                                       | <ul> <li>Meaningful Use Applicants Only</li> <li>Complete the following subsections of the Attestation tab: <ul> <li>General Requirements</li> <li>Meaningful Use Objective (1-9)</li> <li>Required Public Health Objective (10)</li> <li>Clinical Quality Measures (CQMs)</li> </ul> </li> <li>CMS 2015 Specification Sheets: <ul> <li>Modified Rule Specification Sheets</li> </ul> </li> </ul> | <ul> <li>Meaningful Use Only</li> <li>Start date of EHR reporting period</li> <li>General requirements dataset</li> <li>Meaningful use objective dataset</li> <li>Public health objective dataset</li> <li>CQM dataset</li> </ul>                                                                                                    |

| Responsible Party    | Process                                                                          | Information Needed                                     |
|----------------------|----------------------------------------------------------------------------------|--------------------------------------------------------|
| Step 12              | Complete the <i>Review</i> tab of the attestation per the                        |                                                        |
| Attestation          | instructions in the Oregon Medicaid EHR Incentive Program                        |                                                        |
| Preparer or Eligible | User Guide                                                                       |                                                        |
| Professional         |                                                                                  |                                                        |
|                      | Tips for reviewing patient volume:                                               |                                                        |
|                      | A patient cannot be counted more than once per day     per Eligible Professional |                                                        |
|                      | Was the Chin Provy (95.6%) applied to the                                        |                                                        |
|                      | numerator?                                                                       |                                                        |
|                      | <ul> <li>Not applicable if using other needy patient</li> </ul>                  |                                                        |
|                      | volume                                                                           |                                                        |
|                      | Tins for reviewing Meaningful Lise Objectives:                                   |                                                        |
|                      | General Requirements dataset should only represent                               |                                                        |
|                      | individual Eligible Professional data                                            |                                                        |
|                      | • Some objectives share a denominator statement (e.g.                            |                                                        |
|                      | unique patients) and should be consistent across                                 |                                                        |
|                      | applicable objectives                                                            |                                                        |
|                      | Numerators and denominators should match the MU                                  |                                                        |
|                      | Report/EHR Dashboard being used to enter datasets                                |                                                        |
|                      | Security Risk Analysis (SRA) entry of date completed                             |                                                        |
|                      | and person responsible must match SRA                                            |                                                        |
|                      | documentation submitted with attestation                                         |                                                        |
| Step 13              | Complete the <i>Submit</i> tab of the attestation per the                        | SRA Documentation                                      |
| Attestation          | instructions in the Oregon Medicaid EHR Incentive Program                        | Submission Requirements                                |
| Preparer or Eligible | <u>User Guide</u>                                                                | • The inventory list of all                            |
| Professional         | <ul> <li>Upload required supporting documentation:</li> </ul>                    | hardware and software                                  |
|                      | <ul> <li>MU Report/EHR Dashboard (dataset(s))</li> </ul>                         | that creates, receives,                                |
|                      | <ul> <li>Security Risk Analysis (SRA)</li> </ul>                                 | maintains or transmits                                 |
|                      |                                                                                  | Electronic Personal Health                             |
|                      | NOTE:                                                                            | Information (EPHI)                                     |
|                      | <ul> <li>Step-by-Step Quick Reference Guide is on Page 5</li> </ul>              | Any deficiencies noted in     the final report and the |
|                      | <ul> <li>Frequently Asked Question (FAQ) is on Page 6</li> </ul>                 | corrective action plan(s).                             |
|                      |                                                                                  | including target dates for                             |
|                      |                                                                                  | implementation (corrective                             |
|                      |                                                                                  | actions must be completed                              |
|                      |                                                                                  | prior to the submission of                             |
|                      |                                                                                  | the next attestation)                                  |
|                      |                                                                                  | Documentation of who                                   |
|                      |                                                                                  | completed the SRA                                      |
|                      |                                                                                  |                                                        |

## For more information on the Oregon Medicaid EHR Incentive Program

Email: Medicaid.EHRIncentives@dhsoha.state.or.us

Call one of our Program Compliance Specialists: 503-945-5898

Visit: <a href="http://www.MedicaidEHRIncentivesOregon.gov">www.MedicaidEHRIncentivesOregon.gov</a>

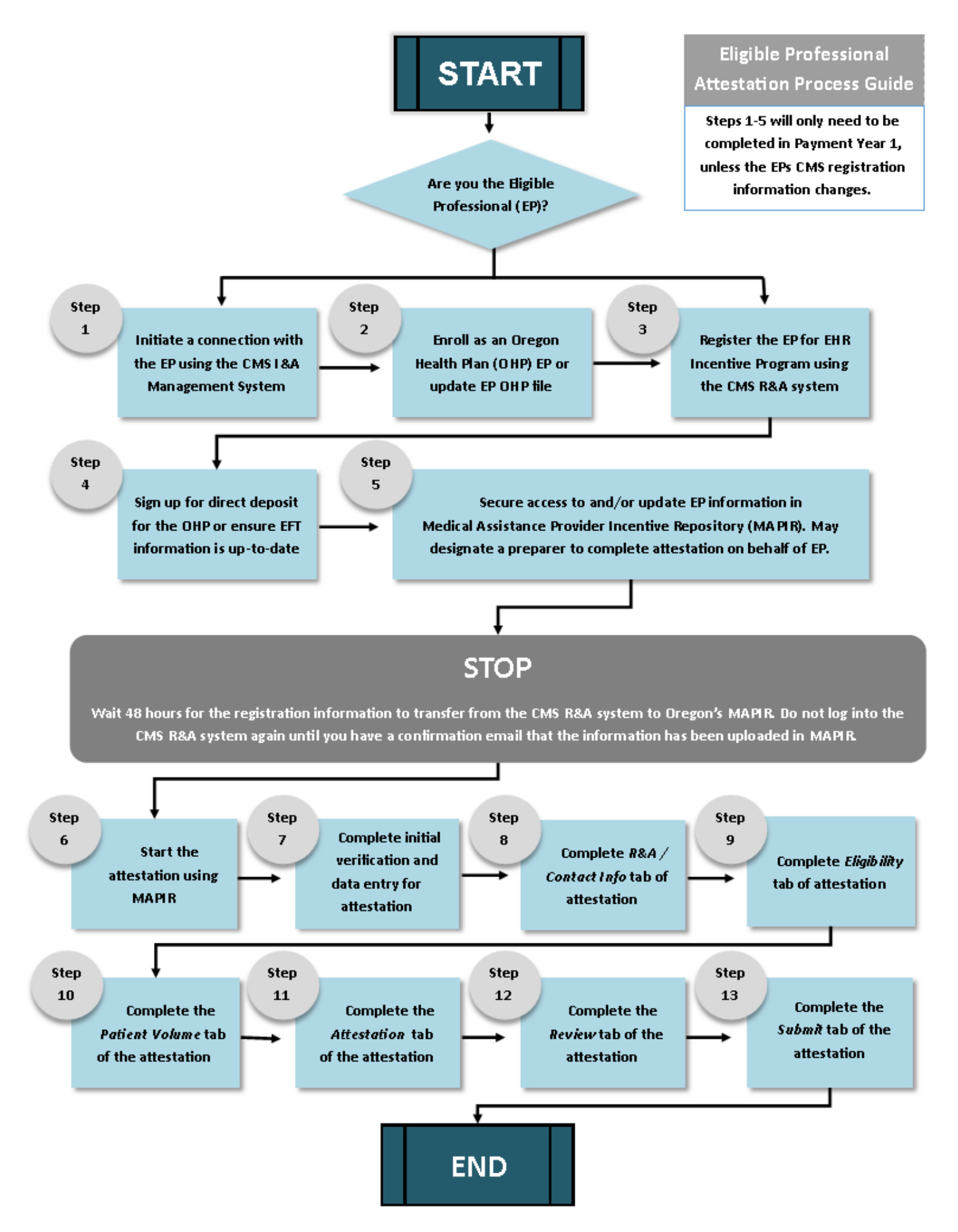

## Oregon's Medicaid EHR Incentive Program FAQ

**Question 1:** How do we document that the Security Risk Analysis (SRA) has been "viewed" by the EP? Do we need to submit that documentation?

**Answer:** CMS guidance states that to meet the measure an Eligible Professional (EP) must review a SRA of CEHRT. It is up to organizations to determine how they will document if an SRA has been viewed by an EP. You do not need to submit documentation that the EP has reviewed the SRA during the pre-payment verification process; however, you may be asked for this information during a post-payment audit.

**Question 2:** Will we need to key in the CQMs with our Medicaid Attestations if we have already uploaded them directly to CMS via the PQRS EHR-direct reporting process?

**Answer:** Yes. At this time CQM data must be entered manually during the attestation process. The Medicaid EHR Incentive Program is looking at ways this may be automated in the future.

Question 3: Is the survey still required for submission for EPs?

Answer: No. The survey is no longer a required document for submitting with an EP attestation.

Question 4: What if my SRA is too big to upload?

**Answer:** We do not want you to upload all of your SRA only: asset inventory list; deficiencies noted and the corrective action plan, including target dates for implementation; and documentation of who completed the SRA.

**Question 5:** Please clarify what Patient Volume information is needed on the spreadsheets we provide to you.

**Answer:** For Patient Volume Spreadsheets, we need Medicaid specific information only. <u>Do not include</u> all clinic encounters or HIPAA sensitive information. Spreadsheet must contain:

• Medicaid ID, date of service, billed amount, and Medicaid patient Provider NPI

**Question 6:** What patient volume numbers do you compare mine to when you are validating my information? Can you tell me how much we are off?

**Answer:** We compare the numbers from your spreadsheet against claims submitted to Medicaid. We are unable to disclose our variance.

Resources

Modification to Meaningful Use in 2015 Through 2017

Eligible Professional Objective and Measures Specification Sheets

CMS Security Risk Analysis Tip Sheet